## Utilisez la Search Console pour aider Google à indexer plus rapidement votre site Jimdo Creator.

## Ajouter votre site

Connectez-vous sur la Search Console

A l'aide de votre compte utilisateur Google.

Saisissez l'adresse de votre site dans la zone de texte sous **Préfixe URL** en saisissant « https:// » au début de l'adresse

| -I                                                                                                    |
|----------------------------------------------------------------------------------------------------|
| Préfixe de l'URL<br>• Seules les URL de l'adresse saisie<br>• Seules les URL du protocole spécifié<br>• Différentes méthodes de validation<br>acceptées<br>https://secrets-de-famille.jimdofree.c<br>Saisissez une URL |
|                                                                                                    |

Cliquez sur Continuer

Dans la nouvelle fenêtre, faites défiler la page jusqu'à la section **Autres méthodes de vérification** et cliquez sur l'option **Balise HTML** 

Une code s'affiche, son format ressemble à : <meta name="google-siteverification"content="CrjTY....>

Copiez le code et connectez-vous sur votre site Jimdo Creator

Dans la nouvelle fenêtre, faites défiler la page jusqu'à la section Autres méthodes de vérification et cliquez sur l'option Balise HTML

| Va                             | lider la propriét                                                 | é                                                                                                    |             |
|--------------------------------|-------------------------------------------------------------------|----------------------------------------------------------------------------------------------------|-------------|
| ntt                            | ps://www.saintsgue                                                | insseurs.ir/                                                                                                    |             |
|                                | Pour conserver votr<br>même une fois la va<br>Informations détail | re statut de propriétaire confirmé, ne supprimez pas le fichier,<br>alidation effectuée.<br>l <b>ées</b>                                       |             |
|                                |                                                                   | VALIDER                                                                                                    |             |
| Aut                            | res méthodes de valid                                             | ation                                                                                                    |             |
|                                | Balise HTML                                                       | Ajouter une balise Meta à la page d'accueil<br>de votre site                                                                                   |             |
|                                | 1. <b>Copiez</b> la balise l<br>Elle doit être placée             | Meta ci-dessous et collez-la sur la page d'accueil de votre site.<br>e dans la section <head>, avant la première section <body>.</body></head> |             |
|                                | <meta name="goo<br>2. Cliquez sur Valid                           | egle-site-verification" content="vYZ4cZqneHbsA COPIER                                                                                          |             |
|                                | Pour conserver votr<br>Meta, même une fo                          | re statut de propriétaire confirmé, ne suppunez pas la balise<br>is la valuation effectuée.                                                    | •           |
|                                |                                                                   | SUPPRIMER LA PROPRIÉTÉ TERMIN                                                                                                    | IER         |
|                                |                                                                   |                                                                                                    |             |
| Une code s'aff<br>verification | fiche, son fo<br>n"content='                                      | rmat ressemble à : <meta crjty="" name="g&lt;br&gt;"/>                                                                                         | oogle-site- |
| Copiez le code                 | e/                                                                |                                                                                                    |             |

Connectez-vous en mode administrateur sur votre site Jimdo Creator

Collez le code dans l'en-tête du site dans le menu, sous **Paramètres > Modifier le head**, puis cliquez sur **Enregistrer** 

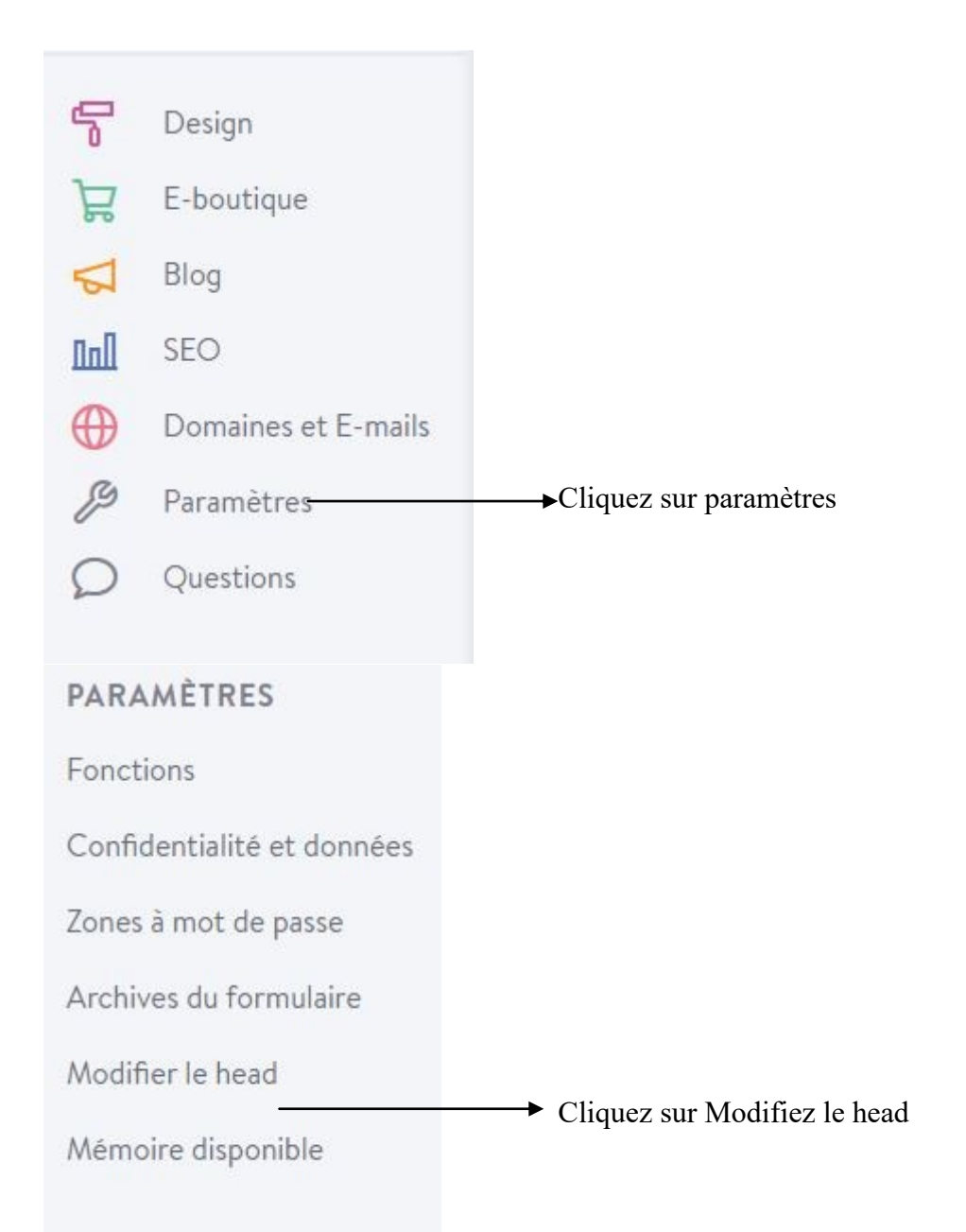

| ← Précédent                |                                                                                                    |  |  |
|----------------------------|----------------------------------------------------------------------------------------------------|--|--|
| PARAMÈTRES                 | Modifier le head 3                                                                                                    |  |  |
| Fonctions                  | Pour les utilisateurs avancés : effectuer des changements dans la section head de votre site Internet ou sur vos pages |  |  |
| Confidentialité et données |                                                                                                    |  |  |
| Zones à mot de passe       | SITE ENTIER SOUS-PAGES                                                                                                 |  |  |
| Archives du formulaire     |                                                                                                    |  |  |
| Modifier le head           | Attention : Toute modification effectuée ici peut influencer l'ensemble de votre site.                                 |  |  |
| Mémoire disponible         | <pre>kmeta name="google-site-verification" content="MNvOobkZIUiTKMcoglC2hLo3Omwon02jVMV3hxnId4U" /&gt;</pre>           |  |  |
|                            | Collez le code ici / Puis cliquez sur ENREGISTRER ( en bas de la page)                                                 |  |  |

Retournez sur la Search Console et cliquez sur Confirmer

N.B. : Ce n'est pas parce que vous enregistrez votre site dans la Search Console de Google qu'il apparaîtra tout de suite dans les résultats de recherche Google.

Il faudra faire preuve d'un peu de patience !